Ukupan broj bodova:

#### 24. siječnja 2020. od 15:00 do 16:00

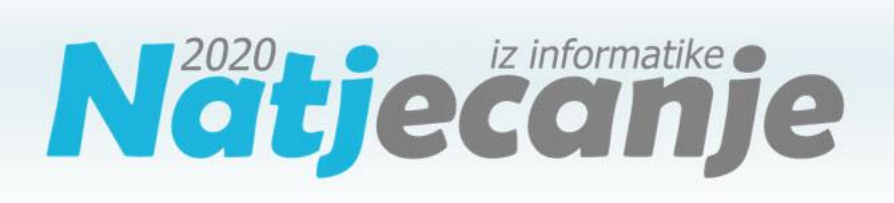

#### Školsko natjecanje / Digitalne kompetencije 6. razred osnovne škole

| Ime i prezime |  |
|---------------|--|
| Škola         |  |
| Razred        |  |
| Mentor        |  |

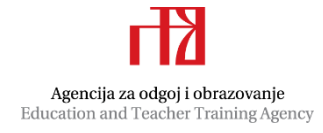

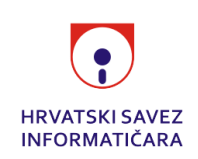

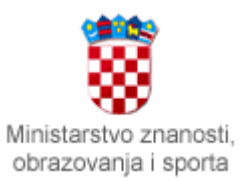

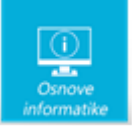

# Sadržaj

| Upute za natjecatelje | .1 |
|-----------------------|----|
| Zadaci 1. – 10        | .2 |

# Upute za natjecatelje

Dragi natjecatelji,

test koji je pred vama sastoji se od **10 pitanja** različite vrste i težine. Vrijeme rješavanja ograničeno je na **60 minuta**, a najveći mogući broj bodova je **20**.

Testu možete pristupiti samo jednom, pa pripazite da ga ne predate prije nego što ste upisali sve odgovore.

Za vrijeme rješavanja testa nije dozvoljeno koristiti mobitel, kalkulator, niti programe instalirane na računalu. Na računalu je dozvoljeno pokrenuti jedan web preglednik u kojemu je otvorena samo kartica s testom. Prilikom rješavanja testa, nije dozvoljeno koristiti uvećanje ili smanjenje prikaza u pregledniku te osvježavati stranicu. U slučaju nepoštivanja pravila, možete biti diskvalificirani s natjecanja.

**Dežurni učitelj dat će vam lozinku za pristup testu** i prazan papir koji možete koristiti za pomoć pri rješavanju zadataka.

Kada završite, pozovite dežurnog učitelja da prepiše broj bodova s računalnog testa.

Nakon predaje testa moći ćete vidjeti samo broj bodova, dok će točni odgovori biti dostupni tek nakon zatvaranja testa.

Sretno svima :)

Tim za kategoriju Digitalne kompetencije

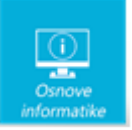

# Zadaci

| Broj<br>zadatka                                                                                                    | Pitanje |   |  |  |  |
|----------------------------------------------------------------------------------------------------|---------|---|--|--|--|
| 1.                                                                                                    | Miš     | 1 |  |  |  |
| Nakon što je savladao prve pokrete mišem Duje je postao ekspert u njegovom korištenju. Znaš li za što se sve može koristiti miš? |         |   |  |  |  |

Na slici označi markerima:

- 1. tipku pomoću koje troklikom označavamo odlomak u programu za uređivanje teksta
- 2. tipku koju koristimo kako bi dobili skočni izbornik u kojem se nalazi naredba za preimenovanje datoteke ili mape

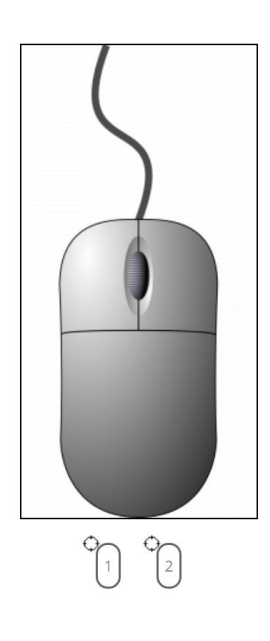

# Rješenje:

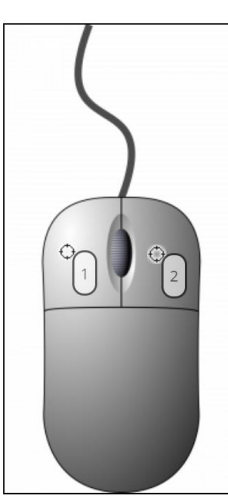

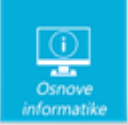

### Objašnjenje:

Lijevu tipku miša koristimo za odabir i upravljanje objektima i aplikacijama. Desna tipka miša služi za pozivanje skočnih izbornika.

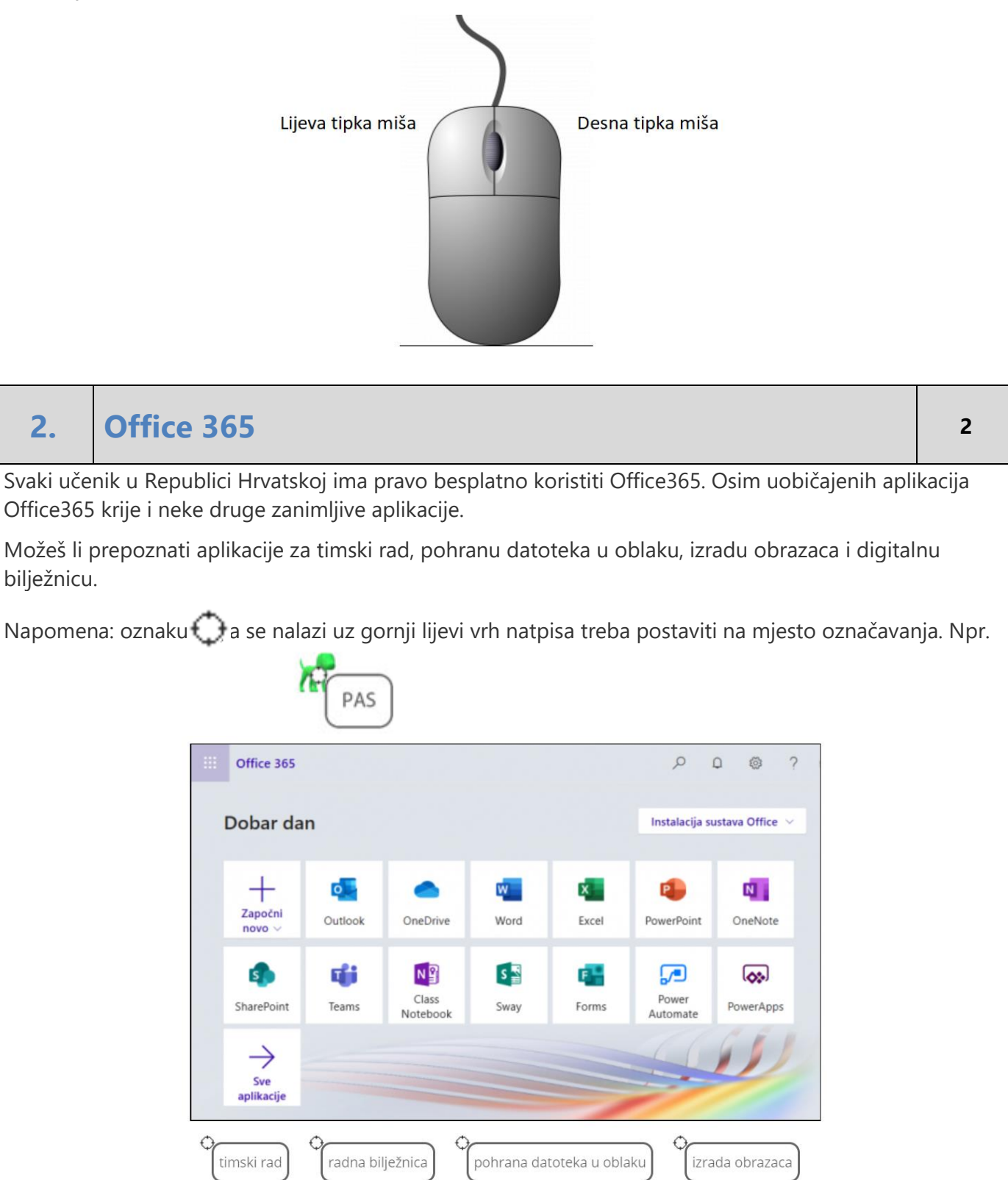

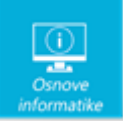

# Rješenje:

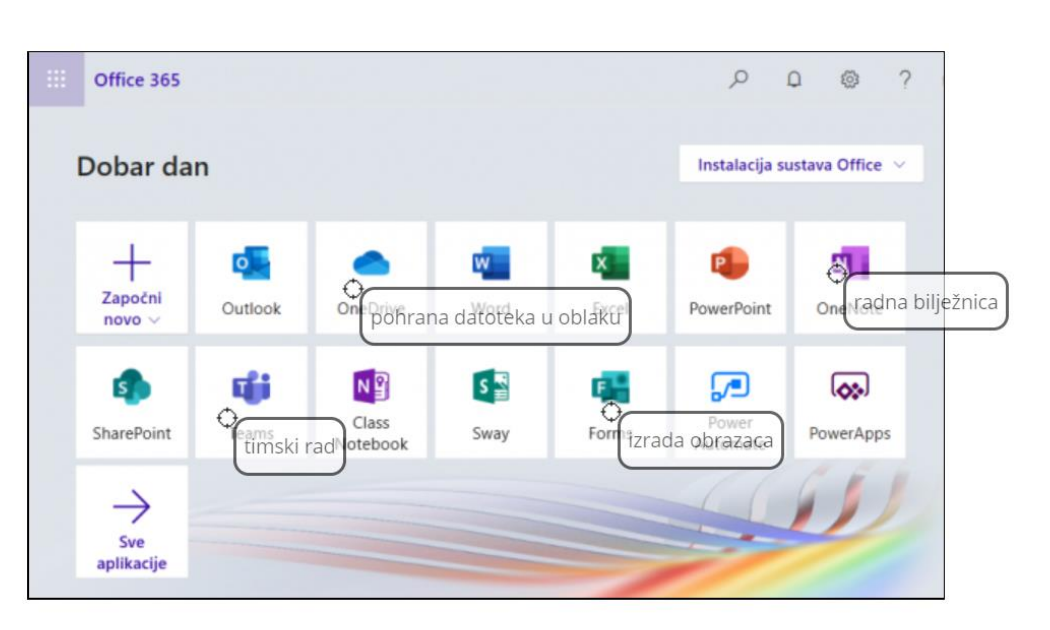

# Objašnjenje:

Office365 je besplatna usluga i alati koji omogućuju suradnju i komunikaciju između svih sudionika u obrazovnom sustavu.

Neke od češće korištenih aplikacija u Office355 su: Outlook - aplikacija za e-poštu OneDrive - prostor za pohranu u oblaku Word - aplikacija za pisanje i uređivanje teksta Excel - aplikacija za tablične proračune PowerPoint - aplikacija za izradu prezentacija Teams - alat za timski rad OneNote - digitalna bilježnica Class Notebook - razredna bilježnica Sway - alat za izradu interaktivnih materijala Forms - alat za izradu obrazaca

# 3. Označavanje

Koju tipku na tipkovnici moramo držati da bismo označili datoteke onako kako je prikazano na slici 1, odnosno na slici 2?

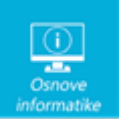

| Naziv                                                                | Stanie Datum                                                                                                    | Vista                                                                                                  | Veličina Oznake                                                                                                    | Naziv Stanie                                                                                                    | Datum                                                                                                    | Vista                                                                                                    | Veličina Oznake      |                |
|----------------------------------------------------------------------|----------------------------------------------------------------------------------------------------|----------------------------------------------------------------------------------------------------|----------------------------------------------------------------------------------------------------|----------------------------------------------------------------------------------------------------|----------------------------------------------------------------------------------------------------|----------------------------------------------------------------------------------------------------|----------------------|----------------|
| ■ IMG_20200101_135                                                   | <ul> <li>1.1.2020. 13:59</li> </ul>                                                                                                    | JPG datoteka                                                                                           | 3.919 KB                                                                                                    | MG_20200101_135 O                                                                                                    | 1.1.2020. 13:59                                                                                                    | JPG datoteka                                                                                                    | 3.919 KB             | 1              |
| ■ IMG_20200101_144 ■ IMG_20200101_144                                | <ul> <li>1.1.2020. 14:48</li> <li>1.1.2020. 14:48</li> </ul>                                                                                                    | JPG datoteka<br>JPG datoteka                                                                           | 3.309 KB<br>3.445 KB                                                                                                | <ul> <li>IMG_20200101_144</li> <li>IMG_20200101_144</li> </ul>                                                                                                    | 1.1.2020, 14:48<br>1.1.2020, 14:48                                                                                                    | JPG datoteka<br>JPG datoteka                                                                                                    | 3.309 KB<br>3.445 KB |                |
| <ul> <li>IMG_20200101_144</li> <li>IMG_20200101_145</li> </ul>       | <ul> <li>1.1.2020. 14:49</li> <li>1.1.2020. 14:51</li> </ul>                                                                                                    | JPG datoteka<br>JPG datoteka                                                                           | 3.500 KB<br>1.336 KB                                                                                                | <ul> <li>IMG_20200101_144</li> <li>IMG_20200101_145</li> </ul>                                                                                                    | 1.1.2020. 14:49                                                                                                    | JPG datoteka<br>JPG datoteka                                                                                                    | 3.500 KB<br>1.336 KB |                |
| ➡ IMG_2020010_165 ➡ IMG_20200101_185                                 | <ul> <li>1.1.2020. 16:50</li> <li>1.1.2020. 18:57</li> </ul>                                                                                                    | JPG datoteka                                                                                           | 3.311 KB                                                                                                    | IMG_20200101_165 Ø                                                                                                    | 1.1.2020.16:50                                                                                                    | JPG datoteka                                                                                                    | 3.311 KB             |                |
| <ul> <li>IMG_20200101_185</li> </ul>                                 | <ul> <li>1.1.2020. 18:59</li> </ul>                                                                                                    | JPG datoteka                                                                                           | 3.313 KB                                                                                                    | IMG_20200101_185 9                                                                                                    | 1.1.2020. 18:59                                                                                                    | JPG datoteka                                                                                                    | 3.313 KB             |                |
| <ul> <li>■ INIG_20200101_194</li> <li>■ INIG_20200101_194</li> </ul> | Intraction           Intraction           In                                                                                                    | JPG datoteka                                                                                           | 3.356 K8<br>3.007 K8                                                                                                | <ul> <li>■ IMG_20200101_194</li> <li>■ IMG_20200101_194</li> </ul>                                                                                                    | 1.1.2020, 19:43<br>1.1.2020, 19:43                                                                                                    | JPG datoteka<br>JPG datoteka                                                                                                    | 3.356 KB<br>3.007 KB |                |
| ■ IMG_20200101_194<br>■ IMG_20200101_233                             | Initial         1.1.2020, 19:43           Initial         1.1.2020, 23:35                                                                                                    | JPG datoteka<br>JPG datoteka                                                                           | 2.841 KB<br>8.013 KB                                                                                                | <ul> <li>■ IMG_20200101_194</li> <li>■ IMG_20200101_233</li> </ul>                                                                                                    | 1.1.2020. 19:43<br>1.1.2020. 23:35                                                                                                    | JPG datoteka<br>JPG datoteka                                                                                                    | 2.841 KB<br>8.013 KB |                |
| <ul> <li>IMG_20200101_233</li> <li>IMG_20200101_233</li> </ul>       | <ul> <li>1.1.2020.23:35</li> <li>1.1.2020.23:35</li> </ul>                                                                                                    | JPG datoteka<br>JPG datoteka                                                                           | 5.831 K8<br>7.986 K8                                                                                                | <ul> <li>IMG_20200101_233</li> <li>IMG_20200101_233</li> </ul>                                                                                                    | 1.1.2020. 23:35                                                                                                    | JPG datoteka<br>JPG datoteka                                                                                                    | 5.831 KB<br>7.986 KB |                |
| <ul> <li>IMG_20200101_233</li> <li>IMG_20200102_102</li> </ul>       | <ul> <li>1.1.2020, 23:35</li> <li>2.1.2020, 10:21</li> </ul>                                                                                                    | JPG datoteka<br>JPG datoteka                                                                           | 6.696 KB<br>3.355 KB                                                                                                | <ul> <li>IMG_20200101_233</li> <li>IMG_20200102_102</li> </ul>                                                                                                    | 1.1.2020.23:35                                                                                                    | JPG datoteka<br>JPG datoteka                                                                                                    | 6.696 KB<br>3.355 KB |                |
| ■ IMG_20200102_102<br>■ IMG_20200102_130                             | 2.1.2020. 10:21                                                                                                    | JPG datoteka                                                                                           | 3.314 KB<br>3.629 KB                                                                                                | MG_20200102_102 Ø                                                                                                    | 2.1.2020. 10.21                                                                                                    | JPG datoteka                                                                                                    | 3.314 KB             |                |
| ■ IMG_20200102_130                                                   | 2.1.2020. 13:08                                                                                                    | JPG datoteka                                                                                           | 2.967 KB                                                                                                    | IMG_20200102_130 9                                                                                                    | 2.1.2020. 13:08                                                                                                    | JPG datoteka                                                                                                    | 2.967 KB             |                |
| ■ IMG_0200102_143                                                    | 2.1.2020. 14:34                                                                                                    | JPG datoteka                                                                                           | 3.182 KB                                                                                                    | MG_20200102_143 O                                                                                                    | 2.1.2020. 14:34<br>2.1.2020. 14:34                                                                                                    | JPG datoteka                                                                                                    | 3.129 KB<br>3.182 KB |                |
| ■ IMG_20200102_144 ■ IMG_20200102_145                                | 2.1.2020. 14:34<br>2.1.2020. 14:57                                                                                                    | JPG datoteka<br>JPG datoteka                                                                           | 3.163 KB<br>532 KB                                                                                                  | <ul> <li>IMG_20200102_144</li> <li>IMG_20200102_145</li> </ul>                                                                                                    | 2.1.2020. 14:34<br>2.1.2020. 14:57                                                                                                    | JPG datoteka<br>JPG datoteka                                                                                                    | 3.163 KB<br>532 KB   |                |
| <ul> <li>IMG_20200102_182</li> <li>IMG_20200102_183</li> </ul>       | <ul> <li>2.1.2020, 18:29</li> <li>2.1.2020, 18:35</li> </ul>                                                                                                    | JPG datoteka<br>JPG datoteka                                                                           | 3.517 KB<br>3.408 KB                                                                                                | <ul> <li>IMG_20200102_182</li> <li>IMG_20200102_183</li> </ul>                                                                                                    | 2.1.2020. 18:29                                                                                                    | JPG datoteka<br>JPG datoteka                                                                                                    | 3.517 KB<br>3.408 KB |                |
| IMG_20200102_183 IMG_20200102_183 IMG_20200102_183                   | <ul> <li>2.1.2020. 18:35</li> <li>2.1.2020. 18:39</li> </ul>                                                                                                    | JPG datoteka<br>JPG datoteka                                                                           | 3.585 KB<br>3.422 KB                                                                                                | <ul> <li>IMG_20200102_183</li> <li>IMG_20200102_183</li> </ul>                                                                                                    | 2.1.2020. 18:35                                                                                                    | JPG datoteka                                                                                                    | 3.585 KB             |                |
| ■ IMG_20200102_185                                                   | 2.1.2020. 18:50                                                                                                    | JPG datoteka                                                                                           | 3.502 KB                                                                                                    | MG_20200102_185                                                                                                    | 2.1.2020. 18:50                                                                                                    | JPG datoteka                                                                                                    | 3.502 KB             |                |
|                                                                      | _                                                                                                    |                                                                                                    |                                                                                                    |                                                                                                    |                                                                                                    |                                                                                                    |                      |                |
|                                                                      | (1                                                                                                    |                                                                                                    |                                                                                                    |                                                                                                    | G                                                                                                    | )                                                                                                    |                      |                |
|                                                                      | C                                                                                                    |                                                                                                    |                                                                                                    |                                                                                                    | 6                                                                                                    | シ                                                                                                    |                      |                |
|                                                                      | <b>.</b>                                                                                                    |                                                                                                    |                                                                                                    |                                                                                                    |                                                                                                    |                                                                                                    |                      |                |
| Nanomana: oznaku                                                     | ) koja co                                                                                                    | nala <del>zi</del> u                                                                                   | z gornii liid                                                                                                    | wivrh patpica                                                                                                    | troba n                                                                                                    | octoviti                                                                                                    | na miaste            |                |
| Пароттепа. Озпаки                                                    | KOJA SE                                                                                                    | iididzi uz                                                                                             | z gornji nje                                                                                                    | evi vini natpisa                                                                                                    | i treba p                                                                                                    | OSLAVILI                                                                                                    | na mjesto            | o označavanja. |
| Npr. 🔽 💭                                                             |                                                                                                    |                                                                                                    |                                                                                                    |                                                                                                    |                                                                                                    |                                                                                                    |                      |                |
| (he) and                                                             |                                                                                                    |                                                                                                    |                                                                                                    |                                                                                                    |                                                                                                    |                                                                                                    |                      |                |
| PAS                                                                  |                                                                                                    |                                                                                                    |                                                                                                    |                                                                                                    |                                                                                                    |                                                                                                    |                      |                |
| $\bigcirc$                                                           |                                                                                                    |                                                                                                    |                                                                                                    |                                                                                                    |                                                                                                    |                                                                                                    |                      |                |
| Ukoliko se odgovarajuć                                               | a tipka na tip                                                                                                    | okovnici                                                                                               | pojavljuje                                                                                                    | više puta, potr                                                                                                    | ebno je                                                                                                    | označiti                                                                                                    | sve tipke i          | na tipkovnici. |
|                                                                      |                                                                                                    |                                                                                                    |                                                                                                    | 1 1                                                                                                    | -                                                                                                    |                                                                                                    |                      |                |
|                                                                      |                                                                                                    |                                                                                                    |                                                                                                    |                                                                                                    |                                                                                                    |                                                                                                    |                      |                |
|                                                                      |                                                                                                    |                                                                                                    |                                                                                                    |                                                                                                    |                                                                                                    |                                                                                                    | 1                    |                |
|                                                                      |                                                                                                    |                                                                                                    | · · · · · · · · · · · · · · · · · · ·                                                                               |                                                                                                    |                                                                                                    |                                                                                                    |                      |                |
|                                                                      | Esc F1 F2                                                                                                    | F3 F4 F5                                                                                               | 5 <b>F</b> 6 F7 F                                                                                                   | F8 F9 F10 F11                                                                                                    | F12 Prt Sc Del                                                                                                    | tte Insert Pause<br>Break                                                                                                    |                      |                |
|                                                                      | Esc F1 F2                                                                                                    | F3 F4 F5                                                                                               | 5 F6 F7 F                                                                                                    | F8 F9 F10 F11                                                                                                    | F12 Prt Sc Del                                                                                                    | te Insert Pause<br>Break                                                                                                    |                      |                |
|                                                                      | Esc F1 F2                                                                                                    | F3 F4 F5<br>£ \$<br>3 4                                                                                | 5 F6 F7 f<br>% ^ & %<br>5 6 7                                                                                       | F8 F9 F10 F11<br>8 9 0 -                                                                                                    | F12 Prt Sc Del                                                                                                    | ite Insert Pause<br>Break<br>- Home                                                                                                    |                      |                |
|                                                                      | Esc F1 F2<br>,   1 2<br>F1 P2 P2 P2 P2 P2 P2 P2 P2 P2 P2 P2 P2 P2                                                                                                    | F3 F4 F5<br>£ \$<br>3 4<br>E R                                                                         | 5 F6 F7 F<br>5 6 7<br>T Y U                                                                                         | F8 F9 F10 F11<br>8 9 0 -<br>1 0 P                                                                                                    | F12 Prt Sc Dei<br>Syst Rg Ser<br>+ ←<br>= ←                                                                                                    | te Insert Pause<br>(to to to to to to to to to to to to to t                                                                                                    |                      |                |
|                                                                      | Esc F1 F2<br>.   1 2<br>.   Q W                                                                                                    | F3 F4 F5<br>£ \$<br>3 4<br>E R                                                                         | 5 F6 F7 f<br>% 6 7<br>T Y U                                                                                         | F8 F9 F10 F11<br>8 9 0 -<br>1 O P                                                                                                    | F12 Prt. Sc Deit<br>Sign Ad Scr<br>+ = ←<br>{ }<br>1 }                                                                                                    | te Insert Pause<br>Tum Le Break<br>- Home<br>- PgUp                                                                                                    |                      |                |
|                                                                      | Esc F1 F2<br>,   1 2<br>,   2<br>,   0 W<br>Caps A                                                                                                    | F3 F4 F!                                                                                               | 5 F6 F7 F<br>% 6 7<br>T Y U<br>F G H                                                                                | F8 F9 F10 F11<br>8 9 0 -<br>1 0 P<br>J K L                                                                                                    | F12 Prt Sc Dett<br>t = t ← t + t ← t + t ← t + t ← t + t + t ← t + t +                                                                                                    | tte Insert Pause<br>Break<br>Home<br>PgUp<br>PgDn                                                                                                    |                      |                |
|                                                                      | Esc F1 F2<br>$\begin{array}{c} & & \\ \hline & & \\ \hline \hline & & \\ \hline & & \\ \hline & & \\ \hline & & \\ \hline & & \\ \hline \hline & & \\ \hline \hline \\ \hline & & \\ \hline \hline \\ \hline \\$                                                                                                    | F3 F4 F5<br>\$<br>3<br>E R<br>S D                                                                      | 5 F6 F7 F<br>% 6 & 7<br>5 6 7<br>T Y U<br>F G H                                                                     | F8 F9 F10 F11<br>8 9 0 -<br>1 0 P<br>J K L                                                                                                    | F12 PrtSc Del<br>right<br>+ = ←<br>( ) 1 ←<br>@, -#                                                                                                    | te Inset Pause<br>I Wan 12 Break<br>Home<br>PgUp<br>PgDn                                                                                                    |                      |                |
|                                                                      | Esc $F1$ $F2$<br>$\begin{array}{c} \cdot & \mid & 1 \\ \cdot & \mid & 1 \\ - & 1 \end{array} \begin{array}{c} \cdot & \cdot \\ 2 \end{array}$<br>$\begin{array}{c} \bullet \\ - & - \\ - & - \end{array} \begin{array}{c} Q \end{array} \begin{array}{c} W \\ Capps \\ Lock \end{array}$<br>$\begin{array}{c} \cdot & - \\ - & - \end{array} \begin{array}{c} \cdot & - \\ - & - \end{array} \begin{array}{c} \cdot & - \end{array} \begin{array}{c} \cdot & - \\ - & - \end{array} \begin{array}{c} \cdot & - \end{array} \begin{array}{c} \cdot & - \\ - & - \end{array} \begin{array}{c} \cdot & - \end{array} \begin{array}{c} \cdot & - \end{array} \end{array}{c} \end{array}{c} \end{array}{c} \end{array}$                                                                                                    | F3 F4 F5<br>5 E R<br>S D T<br>X C                                                                      | 5 F6 F7 F<br>5 6 7<br>T Y U<br>F G H<br>V B N                                                                       | F8 F9 F10 F11<br>8 9 0 -<br>I O P<br>J K L ;<br>M ° < >                                                                                                    | F12 PritSc Deel<br>( )<br>( )<br>( )<br>( )<br>( )<br>( )<br>( )<br>( )                                                                                                    | te Inset Pause<br>I Num 12 Break<br>Home<br>PgUp<br>PgDn<br>End                                                                                                    |                      |                |
|                                                                      | Esc F1 F2<br>.   1 2<br>.   2 W<br>Capps<br>Lock A<br>Curl fn                                                                                                    | F3 F4 F5<br>5 D<br>X C<br>H AIL                                                                        | 5 F6 F7 F<br>5 6 7<br>T Y U<br>F G H                                                                                | F8 F9 F10 F11                                                                                                    | F12 Prt Sc. Deel<br>+ = ←<br>{ }<br>? / ↔<br>Ctrf ←                                                                                                    | te Insett Pause<br>Break<br>PgUp<br>PgDn<br>€ End                                                                                                    |                      |                |
|                                                                      | Esc F1 F2<br>¬ I I 2<br>I 1 2<br>I 1 2<br>I                                                                                                    | F3 F4 F5<br>5 D F<br>X C<br>X AIL                                                                      | 5 F6 F7 f<br>5 6 87<br>T Y U<br>F G H<br>V B N                                                                      | F8 F9 F10 F11<br>8 9 0 -<br>1 0 P<br>J K L ;<br>M 0 < 2<br>Att Gr 🖳                                                                                                    | F12 Prt Sc. Deel<br>+ = ←<br>{ }                                                                                                    | te Insert Pause<br>Break<br>Home<br>PgUp<br>PgDn<br>↓ End                                                                                                    |                      |                |
|                                                                      | Esc F1 F2<br>$\begin{array}{c} \hline & 1 \\ & 1 \\ \hline & 1 \\ \hline & 1 \\ \hline & 1 \\ \hline & 2 \\ \hline & 2 \\ \hline \hline & 2 \\ \hline & 2 \\ \hline \hline & 2 \\ \hline \hline & 2 \\ \hline \hline & 2 \\ \hline \hline & 2 \\ \hline \hline \hline & 2 \\ \hline \hline \hline & 2 \\ \hline \hline \hline \hline & 2 \\ \hline \hline \hline \hline \hline \hline \hline \hline \hline \hline \hline \hline \hline \hline \hline \hline \hline \hline$ | F3 F4 F<br>5 C<br>X C<br>x Alt                                                                         | 5 F6 F7 f<br>5 6 & 7<br>T Y U<br>F G H<br>V B N                                                                     | F8 F9 F10 F11<br>8 9 0 -<br>1 0 P<br>J K 2 L 3 ;<br>M 0 < ><br>Alt Gr                                                                                                    | F12 Prt Sc Deel<br>+ = ←<br>{ }                                                                                                    | te Insert Pause<br>Break                                                                                                    |                      |                |
|                                                                      | Esc $f1$ $f2$<br>$\begin{array}{c} \cdot & \mid & \mid \\ 1 & 2 \end{array}$<br>$\begin{array}{c} \bullet & \bullet \\ \bullet & \bullet \end{array}$<br>$\begin{array}{c} Q \\ \bullet \\ \bullet \\ Lock \end{array}$<br>$\begin{array}{c} A \\ \bullet \\ \cdot \end{array}$<br>$\begin{array}{c} Caps \\ \bullet \\ Caps \end{array}$<br>$\begin{array}{c} A \\ \bullet \\ \cdot \end{array}$<br>$\begin{array}{c} Caps \\ \bullet \\ \cdot \end{array}$<br>$\begin{array}{c} Caps \\ \bullet \\ \cdot \end{array}$<br>$\begin{array}{c} Caps \\ \bullet \\ \cdot \end{array}$<br>$\begin{array}{c} Caps \\ \bullet \\ \cdot \end{array}$                                                                                                    | F3 F4 F5<br>5 D<br>X C<br>x Alt                                                                        | 5 F6 F7 F<br>5 6 87<br>T Y U<br>F G H<br>V B N                                                                      | F8 F9 F10 F11<br>8 9 0 -<br>1 0 P<br>J K 2 L 3 ;<br>M 0 < ><br>Alt Gr  ■                                                                                                    | F12 Prt Sc Delt<br>+ = ←<br>{ } / ←<br>? / ←<br>Ctrl ←                                                                                                    | te Inset Pause<br>www.ix<br>Home<br>PgUp<br>PgDn<br>↓ End                                                                                                    |                      |                |
|                                                                      | Esc F1 F2<br>,   1 2<br>,   2<br>W<br>Capps<br>Lock A<br>Ctrl m                                                                                                    | F3 F4 F<br>5 D<br>X C<br>x Alt                                                                         | 5 F6 F7 F<br>5 6 7<br>T Y U<br>F G H<br>V B N                                                                       | F8 F9 F10 F11<br>8 9 0 -<br>1 0 P<br>J K L ;<br>M 6 / P<br>Alt Gr E                                                                                                    | F12 Prt Sc Deel<br>Sco Rec Deel<br>F12 Prt Sc Deel<br>F12 Prt Sc Deel<br>F12 Prt | te Insett Pause<br>Wirr (2 Break<br>Home<br>PgUp<br>PgDn<br>↑ End<br>↓ →                                                                                                    |                      |                |
|                                                                      | Esc F1 F2<br>,   1 2<br>,   2<br>W<br>Caps<br>Lock A<br>Ctrl M<br>T                                                                                                    | F3 F4 F<br>5 D<br>X C<br>x Alt                                                                         | 5 F6 F7 F<br>5 6 7<br>T Y U<br>F G H<br>V B N                                                                       | F8 F9 F10 F11<br>8 9 0 −<br>1 0 P<br>J K L ;<br>M × , ><br>Alt Gr ■                                                                                                    | F12 Prt Sc Deel<br>Sco Re Prt<br>+                                                                                                    | te Insett Pause<br>Winn (2) Pause<br>Home<br>PgUp<br>PgDn<br>↑ End<br>↓ →                                                                                                    |                      |                |
| Dieženie                                                             | Esc F1 F2<br>,   1 2<br>,   7<br>,   7<br>,                                                                                                    | F3 F4 F<br>5 D<br>X C<br>X Alt                                                                         | 5 F6 F7 F<br>5 6 7<br>T Y U<br>F G H<br>V B N                                                                       | F8 F9 F10 F11<br>8 9 0 −<br>1 0 P<br>J K L ;<br>M ° < ><br>Alt Gr<br>4                                                                                                    | F12 Prt Sc. Deel<br>Sco file File<br>+                                                                                                    | te Insett Pause<br>- Home<br>PgUp<br>PgDn<br>↓ End<br>↓ →                                                                                                    |                      |                |
| Rješenje:                                                            | Esc F1 F2<br>,   1 2<br>,   7<br>,   7<br>,                                                                                                    | F3 F4 F<br>5 D 1<br>X C<br>X C<br>X Alt                                                                | 5 F6 F7 F<br>9 6 7<br>T Y U<br>F G H<br>V B N                                                                       | F8 F9 F10 F11<br>8 9 0 7<br>1 0 P<br>1 0 P<br>1 K L ;<br>M ° ; ><br>Att Gr ■                                                                                                    | F12 Prt Sc. Deel<br>Scott Ref<br>+ = ←<br>{ }<br>1<br>? /<br>Ctrl ←                                                                                                    | te Insett Pause<br>Break<br>Home<br>PgUp<br>PgDn<br>↓ End                                                                                                    |                      |                |
| Rješenje:                                                            | Esc F1 F2<br>, I I 2<br>I 2<br>I 7<br>Caps A<br>Caps A<br>Caps Ctrl R                                                                                                    | F3 F4 F<br>5 C<br>X C<br>X C<br>X Alt                                                                  | 5 F6 F7 F<br>5 6 7<br>T Y U<br>F G H<br>V B N                                                                       | F8 F9 F10 F11<br>8 9 0 7<br>1 0 P<br>1 0 P<br>1 K L ;<br>M ° ; ?<br>Att Gr ₽<br>4tt Gr                                                                                                    | F12 Prt Sc. Deel<br>Sc Sc Sc Sc Sc Sc Sc Sc Sc Sc Sc Sc Sc S                                                                                                    | te lineet. Pause<br>Break<br>Home<br>PgUp<br>PgDn<br>↑ End                                                                                                    |                      |                |
| Rješenje:                                                            | Esc F1 F2<br>,   1 2<br>,   2<br>U<br>Caps<br>Lock A<br>Ctrl R<br>Ctrl R                                                                                                    | F3 F4 F<br>5<br>C<br>X<br>C<br>X<br>Alt                                                                | 5 F6 F7 F<br>7 6 6 7<br>T Y U<br>F G H<br>V B N                                                                     | F8 F9 F10 F11<br>8 9 0 7<br>1 0 P<br>1 0 P<br>1 K L ;<br>M 0 5 2<br>Alt Gr ₽<br>2                                                                                                    | F12 Prt Sc. Deel                                                                                                    | te Insert. Pause<br>Break<br>Home<br>PgUp<br>PgDn<br>↑ End<br>↓ →                                                                                                    |                      |                |
| Rješenje:                                                            | Esc F1 F2<br>,   1 2<br>,   2<br>,   7<br>,   7<br>,                                                                                                    | F3 F4 F<br>5 D<br>X C<br>M Alt                                                                         | 5 F6 F7 F<br>7 F G H<br>V B N<br>1<br>1<br>5 F6 F7                                                                  | F8 F9 F10 F11<br>8 9 0 7<br>1 0 P<br>1 0 P<br>1 K L ;<br>M<br>Att Gr                                                                                                    | F12 Prt Sc Dee<br>+ =                                                                                                    | te Insett Pause<br>→ Home<br>PgUp<br>PgDn<br>↑ End<br>↓ →                                                                                                    |                      |                |
| Rješenje:                                                            | Esc F1 F2<br>-   1 2<br>-   2<br>Q W<br>Caps A<br>Q W<br>Caps A<br>                                                                                                    | F3 F4 F<br>5 D T<br>X C<br>X C<br>X Alt<br>F3 F4 F<br>5 S                                              | 5 F6 F7 F<br>75 6 7<br>T Y U<br>F G H<br>V B N<br>1<br>5 F6 F7                                                      | F8 F9 F10 F11<br>8 9 0 7<br>1 0 P<br>1 0 P<br>1 K L ;<br>M S 2 2<br>Alt Gr €<br>F8 F9 F10 F11                                                                                                    | F12 Prt Sc. Del<br>+ = ←<br>{ }<br>1 0<br>0 0<br>7 / 1<br>Ctrl ←<br>F12 Prt Sc. Del<br>F12 Prt Sc. Del<br>6 0<br>6 0<br>7 / 1<br>0 0<br>0 0<br>0 0<br>0 0<br>0 0<br>0 0<br>0 0<br>0                                                                                                    | te Insert Pause<br>→ Home<br>PgUp<br>PgDn<br>↑ End<br>↓ →                                                                                                    |                      |                |
| Rješenje:                                                            | Esc F1 F2<br>.   1 2<br>.   2<br>.   2<br>.   7<br>Q W<br>Caps A<br>.   Z<br>Ctrl <i>f</i> 7<br>Ctrl <i>f</i> 7<br>.   1 2<br>.   2                                                                                                    | F3 F4 F3<br>E R<br>S D (<br>X C<br>X C<br>X Alt<br>F3 F4 F<br>£ 3<br>4                                 | 5 F6 F7 F<br>7 Y U<br>F G H<br>V B N<br>5 F6 F7                                                                     | F8 F9 F10 F11<br>8 9 0 7<br>1 0 P<br>1 0 P<br>1 K L ;<br>M 7 7 €<br>Alt Gr €<br>2<br>F6 F9 F10 F11<br>8 9 0 7<br>1 0 7<br>1 0 0 0 P<br>1 0 0 0 P<br>1 0 0 0 P<br>1 0 0 0 P<br>1 0 0 0 P<br>1 0 0 0 0 0 0 0<br>1 0 0 0 0 0 0 0<br>1 0 0 0 0 0 0<br>1 0 0 0 0 0 0<br>1 0 0 0 0 0<br>1 0 0 0 0 0<br>1 0 0 0 0 0<br>1 0 0 0 0 0<br>1 0 0 0 0 0<br>1 0 0 0 0 0<br>1 0 0 0 0 0<br>1 0 0 0 0 0<br>1 0 0 0 0 0<br>1 0 0 0 0 0<br>1 0 0 0 0 0<br>1 0 0 0 0 0<br>1 0 0 0 0 0<br>1 0 0 0 0 0<br>1 0 0 0 0 0<br>1 0 0 0 0 0<br>1 0 0 0 0 0<br>1 0 0 0 0<br>1 0 0 0 0<br>1 0 0 0 0<br>1 0 0 0 0<br>1 0 0 0 0<br>1 0 0 0 0<br>1 0 0 0<br>1 0 0 0<br>1 0 0 0<br>1 0 0 0<br>1 0 0 0<br>1 0 0 0<br>1 0 0 0<br>1 0 0 0<br>1 0 0 0<br>1 0 0 0<br>1 0 0 0<br>1 0 0 0<br>1 0 0 0<br>1 0 0 0<br>1 0 0 0<br>1 0 0 0<br>1 0 0 0<br>1 0 0 0<br>1 0 0 0<br>1 0 0 0<br>1 0 0 0<br>1 0 0 0<br>1 0 0 0<br>1 0 0 0<br>1 0 0 0 0<br>1 0 0 0<br>1 0 0 0 0<br>1 0 0 0<br>1 0 0 0 0<br>1 0 0 0 0<br>1 0 0 0 0<br>1 0 0 0 0<br>1 0 0 0 0<br>1 0 0 0 0<br>1 0 0 0 0<br>1 0 0 0 0<br>1 0 0 0 0<br>1 0 0 0 0<br>1 0 0 0 0<br>1 0 0 0 0 0<br>1 0 0 0 0 0<br>1 0 0 0 0 0<br>1 0 0 0 0 0 0<br>1 0 0 0 0 0 0<br>1 0 0 0 0 0 0<br>1 0 0 0 0 0 0 0<br>1 0 0 0 0 0 0 0 0<br>1 0 0 0 0 0 0 0 0<br>1 0 0 0 0 0 0 0 0 0 0 0 0 0 0 0 0 0 0 0                                                                                                    | F12 Prt Sc. Del<br>+ = ←<br>{ } 1<br>0 0 - #<br>7 / 1 1<br>Ctrl ←<br>F12 Prt Sc. Del<br>F12 Prt Sc. Del<br>+ = ←                                                                                                    | te Insett Pause<br>→ Home<br>→ Home<br>PgUp<br>PgUp<br>PgUp<br>PgUp<br>PgUp<br>PgUp<br>PgUp<br>PgUp<br>Home<br>→ End<br>→ Home<br>Home                                       |                      |                |
| Rješenje:                                                            | Esc F1 F2<br>.   1 2<br>.   2<br>.                                                                                                    | F3 F4 F3<br>E R<br>S D (<br>X C<br>X C<br>X C<br>X Alt<br>F3 F4 F<br>£ 3<br>4<br>E R<br>F3 F4 F<br>£ 8 | 5 F6 F7 F<br>7 Y U<br>F G H<br>V B N<br>5 F6 F7<br>1<br>5 F6 F7<br>5 6 7<br>7 U                                     | F8 F9 F10 F11<br>8 9 0 7<br>1 0 P<br>1 0 P<br>1 K L ;<br>M 7 7 €<br>Alt Gr €<br>7<br>2<br>F6 F9 F10 F11<br>8 9 0 7<br>-<br>1 0 P<br>-<br>-<br>-<br>-<br>-<br>-<br>-<br>-<br>-<br>-<br>-<br>-<br>-                                                                                                    | F12 Prt Sc. Del<br>+ = ←<br>{ } 1<br>0 0 - #<br>7 / 1<br>Ctrl ←<br>F12 Prt Sc. Del<br>F12 Prt Sc. Del<br>+ = ←<br>+ = ←                                                                                                    | te Inset Pause<br>→ Home<br>→ Home<br>PgUp<br>PgUp<br>PgUp<br>PgUp<br>PgUp<br>PgUp<br>Home<br>→ End<br>→ End<br>Home<br>→ Home                                               |                      |                |
| Rješenje:                                                            | Esc F1 F2<br>.   1 2<br>.   2<br>.   2                                                                                                    | F3 F4 F3<br>E R<br>S D (<br>X C<br>X C<br>X C<br>X C<br>X C<br>X C<br>X C<br>X C                       | 5 F6 F7 F<br>7 Y U<br>F G H<br>V B N<br>5 F6 F7<br>1<br>5 F6 F7<br>5 6 7<br>7 U                                     | F8 F9 F10 F11<br>8 9 0 7<br>1 0 P<br>1 0 P<br>1 K L ;<br>M 7 2 2<br>Alt Gr €<br>6 9 0 7<br>2<br>7<br>1 0 P<br>1 0 P<br>1 0 P<br>1 0 P<br>1 0 0 P<br>1 0 0 P<br>1 0 0 0 P<br>1 0 0 0 0 P<br>1 0 0 0 0 P<br>1 0 0 0 0 P<br>1 0 0 0 0 0 0<br>1 0 0 0 0 0 0<br>1 0 0 0 0 0 0 0<br>1 0 0 0 0 0 0 0<br>1 0 0 0 0 0 0 0<br>1 0 0 0 0 0 0 0<br>1 0 0 0 0 0 0 0<br>1 0 0 0 0 0 0 0<br>1 0 0 0 0 0 0 0<br>1 0 0 0 0 0 0 0<br>1 0 0 0 0 0 0 0<br>1 0 0 0 0 0 0 0<br>1 0 0 0 0 0 0 0<br>1 0 0 0 0 0 0 0<br>1 0 0 0 0 0 0 0<br>1 0 0 0 0 0 0<br>1 0 0 0 0 0 0<br>1 0 0 0 0 0 0<br>1 0 0 0 0 0 0<br>1 0 0 0 0 0 0<br>1 0 0 0 0 0 0<br>1 0 0 0 0 0 0<br>1 0 0 0 0 0<br>1 0 0 0 0 0<br>1 0 0 0 0 0<br>1 0 0 0 0 0<br>1 0 0 0 0 0<br>1 0 0 0 0 0<br>1 0 0 0 0 0<br>1 0 0 0 0 0<br>1 0 0 0 0 0<br>1 0 0 0 0 0 0<br>1 0 0 0 0 0<br>1 0 0 0 0 0<br>1 0 0 0 0 0<br>1 0 0 0 0 0<br>1 0 0 0 0 0<br>1 0 0 0 0 0<br>1 0 0 0 0 0 0<br>1 0 0 0 0 0 0<br>1 0 0 0 0 0 0<br>1 0 0 0 0 0<br>1 0 0 0 0 0 0<br>1 0 0 0 0 0 0<br>1 0 0 0 0 0 0<br>1 0 0 0 0 0 0<br>1 0 0 0 0 0 0<br>1 0 0 0 0 0 0<br>1 0 0 0 0 0 0<br>1 0 0 0 0 0 0 0<br>1 0 0 0 0 0 0 0 0<br>1 0 0 0 0 0 0 0 0<br>1 0 0 0 0 0 0 0 0 0 0<br>1 0 0 0 0 0 0 0 0 0 0 0 0 0 0 0 0 0 0 0                                                                                                    | F12 Prt Sc. Del<br>+ = ←<br>{ }<br>0 0 - +<br>1 0 0 - +<br>0 0 - +<br>0 0 - +<br>7 / 1 1 0 0 0 0 0 0 0 0 0 0 0 0 0 0 0 0 0                                                                                                    | te Insett Pause<br>→ Home<br>→ Home<br>PgUp<br>PgUp<br>PgUp<br>PgUp<br>PgUp<br>PgUp<br>Home<br>→ End<br>→ End<br>Home                                                        |                      |                |
| Rješenje:                                                            | Esc F1 F2<br>-   1 2<br>-   2<br>Q W<br>Caps A<br>Q W<br>Caps A<br>                                                                                                    | F3 F4 F5<br>5 D<br>X C<br>x Att<br>F3 F4 F<br>5 R<br>5 R<br>5 D                                        | 5 F6 F7 F<br>7 Y U<br>F G H<br>V B N<br>5 F6 F7<br>1<br>1<br>5 F6 F7<br>5 6 7<br>1<br>7 Y U<br>F G H                | F8 F9 F10 F11<br>8 9 0 7<br>1 0 P<br>1 0 P<br>1 K L ;<br>M 7 2<br>Alt Gr ∰<br>F8 F9 F10 F11<br>8 9 0 7<br>2<br>F8 F9 F10 F11<br>8 9 0 7<br>1 0 P<br>1 0 P<br>1 0 0 P<br>1 0 0 P<br>1 0 0 0 P<br>1 0 0 0 P<br>1 0 0 0 P<br>1 0 0 0 0 0 0 0 0 0 0 0 0 0 0 0 0 0 0 0                                                                                                    | F12 Prt Sc. Del<br>+ = ←<br>{ } } ←<br>{ } / ↓<br>Ctrl ←<br>F12 Prt Sc. Del<br>Ctrl ←<br>F12 Prt Sc. Del<br>+ = ←<br>{ } 1 ←                                                                                                    | te Inset Pause<br>I Home<br>PgUp<br>PgUp<br>PgDn<br>↑ End<br>↓ ←<br>Home<br>PgUp<br>PgDn<br>↓ ←<br>Pause<br>PgUp<br>PgDn                                                     |                      |                |
| Rješenje:                                                            | Esc F1 F2<br>.   1 2<br>.   2<br>.                                                                                                    | F3 F4 F                                                                                                | 5 F6 F7 F<br>7 Y U<br>F G H<br>V B N<br>5 F6 F7<br>1<br>1<br>5 F6 F7<br>1<br>7 Y U<br>F G H<br>5 F6 F7              | F8 F9 F10 F11<br>8 9 0 7<br>1 0 P<br>1 0 P<br>1 K L ;<br>M 7 2<br>Alt Gr €<br>4 9 0 7<br>2<br>F8 F9 F10 F11<br>8 9 0 7<br>1 0 P<br>1 0 P<br>1 0 7<br>2                                                                                                    | F12 Prisc Def<br>+ = $+$ $+ +$ = $+$ $+ +$ $+$ $+Ctrl + + +Ctrl + + + + +$ $+$ $+$ $+$ $+$ $+$ $+$ $+$ $+$ $+$                                                                                                    | te Inset Pause<br>→ Home<br>→ PgUp<br>PgDn<br>↑ End<br>↓ →<br>timest Pause<br>Fand<br>↓ Puble<br>PgDn<br>PgDn<br>↓ Fand<br>↓ PgUp<br>PgDn<br>↓ PgUp<br>PgDn                  |                      |                |
| Rješenje:                                                            | Esc F1 F2<br>.   1 2<br>.   2<br>.   7<br>Q W<br>Caps A<br>Curl fn<br>Curl fn<br>Esc F1 F2<br>.   1 2<br>.   Z<br>Curl fn<br>Q W<br>Caps A                                                                                                    | F3 F4 F5<br>5 D<br>X C<br>X C<br>X C<br>X C<br>X C<br>X C<br>X C                                       | 5 F6 F7 F<br>7 Y U<br>F G H<br>V B N<br>5 F6 F7<br>1<br>1<br>7 Y U<br>F G H<br>V B N<br>5 F6 F7 U<br>7 Y U<br>F G H | F8 F9 F10 F11<br>8 9 0 7<br>1 0 P<br>1 0 P<br>1 K L ;<br>M 0<br>Att Gr ∰<br>F8 F9 F10 F11<br>8 9 0 7<br>2<br>F8 F9 F10 F11<br>8 9 0 7<br>1 0 P<br>1 0 P<br>1 0 P<br>1 0 0 P<br>1 0 0 P<br>1 0 0 0 P<br>1 0 0 0 P<br>1 0 0 0 0 0 0 0<br>1 0 0 0 0 0 0<br>1 0 0 0 0 0 0<br>1 0 0 0 0 0 0<br>1 0 0 0 0 0 0<br>1 0 0 0 0 0 0<br>1 0 0 0 0 0 0<br>1 0 0 0 0 0 0<br>1 0 0 0 0 0 0<br>1 0 0 0 0 0 0<br>1 0 0 0 0 0 0<br>1 0 0 0 0 0 0<br>1 0 0 0 0 0<br>1 0 0 0 0 0<br>1 0 0 0 0 0<br>1 0 0 0 0 0<br>1 0 0 0 0 0<br>1 0 0 0 0 0<br>1 0 0 0 0 0<br>1 0 0 0 0 0<br>1 0 0 0 0 0<br>1 0 0 0 0 0<br>1 0 0 0 0 0<br>1 0 0 0 0 0<br>1 0 0 0 0 0<br>1 0 0 0 0 0<br>1 0 0 0 0 0<br>1 0 0 0 0 0<br>1 0 0 0 0 0<br>1 0 0 0 0<br>1 0 0 0 0<br>1 0 0 0 0 0<br>1 0 0 0 0<br>1 0 0 0 0 0<br>1 0 0 0 0 0<br>1 0 0 0 0 0<br>1 0 0 0 0 0 0<br>1 0 0 0 0 0 0<br>1 0 0 0 0 0 0 0<br>1 0 0 0 0 0 0 0 0<br>1 0 0 0 0 0 0 0 0 0 0 0 0 0 0 0 0 0 0 0                                                                                                    | F12 Prt Sc. Delt<br>+ =                                                                                                    | te Insett Pause<br>→ Home<br>→ PgUp<br>PgDn<br>↑ End<br>↓ →<br>to mett Pause<br>PgUp<br>PgDn<br>↓ + Home<br>↓ PgUp<br>PgDn<br>↓ + Pause<br>PgUp<br>PgDn<br>↓ + Pause<br>Pgup |                      |                |
| Rješenje:                                                            | Esc F1 F2<br>.   1 2<br>.   2<br>.   2<br>.   7<br>Q W<br>Caps: A<br>Curl fr<br>Curl fr<br>.   1 2<br>.   Z<br>Curl fr<br>.   2<br>.   Z<br>.   Z<br>.   2<br>.   Z<br>.   2<br>.   2<br>.                                                                                                    | F3 F4 F5<br>5 D<br>X C<br>X C<br>X C<br>X C<br>X C<br>X C<br>X C<br>X C                                | 5 F6 F7 F<br>7 Y U<br>F G H<br>V B N<br>5 F6 F7<br>1<br>1<br>7 Y U<br>F G H<br>V B N<br>5 F6 F7 U<br>7 Y U<br>F G H | <ul> <li>F9</li> <li>F10</li> <li>F11</li> <li>F9</li> <li>F10</li> <li>F11</li> <li>F1</li> <li>F1<!--</td--><td>F12 Prt Sc.<br/>+ =</td><td>te Insett Pause<br/>→ Home<br/>PgUp<br/>PgDn<br/>↑ End<br/>↓ Pauset Pause<br/>PgUp<br/>PgDn<br/>↓ PgUp<br/>PgDn<br/>↓ Fnd<br/>↓ Pauset Pause</td><td></td><td></td></li></ul> | F12 Prt Sc.<br>+ =                                                                                                    | te Insett Pause<br>→ Home<br>PgUp<br>PgDn<br>↑ End<br>↓ Pauset Pause<br>PgUp<br>PgDn<br>↓ PgUp<br>PgDn<br>↓ Fnd<br>↓ Pauset Pause                                            |                      |                |
| Rješenje:                                                            | Esc F1 F2<br>.   1 2<br>.   2<br>.   2<br>.   7<br>Q W<br>Capt A<br>A<br>Curl fr<br>Curl fr<br>1 2<br>.   Z<br>Curl fr<br>Q W<br>Capt A<br>.   Z<br>.   1 2<br>.   Z<br>.   1 2<br>.   Z<br>.   1 2<br>.   2<br>.                                                                                                    | F3 F4 F5<br>5 D<br>X C<br>X C<br>X C<br>X C<br>X C<br>X C<br>X C<br>X C                                | 5 F6 F7 F<br>7 Y U<br>F G H<br>V B N<br>5 F6 F7<br>1<br>7 Y U<br>F G H<br>V B N<br>5 F6 F7 U<br>7 Y U<br>F G H<br>N | F8 F9 F10 F11                                                                                                    | F12 Priss: Det<br>+ =                                                                                                    | te Insert Pause<br>→ Home<br>PgUp<br>PgDn<br>↑ End<br>↓ Put<br>PgUp<br>PgDn<br>↓ Pause<br>PgUp<br>PgDn<br>↓ Pause<br>Pgup<br>PgDn<br>↓ Pause<br>Freak                        |                      |                |
| Rješenje:                                                            | Esc F1 F2<br>.   1 2<br>.   2<br>.   2<br>.   7<br>Q W<br>Coppi<br>A<br>.   Z<br>Ctrl F1<br>.   2<br>.   Z<br>.   1<br>.   Z<br>.   1<br>.   Z<br>.   Z<br>.   1<br>.   Z<br>.   1<br>.   Z<br>.   1<br>.   Z<br>.   1<br>.   Z<br>.   1<br>.   Z<br>.   1<br>.   Z<br>.   1<br>.   Z<br>.   .   Z<br>.   .   .   Z<br>.   .   .   Z<br>.   .   .   Z<br>.   .   .   .   Z<br>.   .   .   .   .   .   .   .   .   .                                                                                                    | F3 F4 F5<br>5 D<br>X C<br>X C<br>X C<br>X C<br>X C<br>X C<br>X C<br>X C                                | 5 F6 F7 F<br>7 Y U<br>F G H<br>V B N<br>5 F6 F7<br>1<br>5 F6 F7<br>1<br>7 Y U<br>F G H<br>V B N<br>5 R<br>6 R       | F8 F9 F10 F11<br>8 9 0 0 7<br>1 0 0 P<br>J K L L :<br>Alt Gr R<br>8 9 0 0 7<br>Alt Gr R<br>1 0 0 P<br>1 0 0 P<br>1 0 0 P<br>1 0 0 P<br>1 0 0 P<br>1 0 0 P<br>1 0 0 P<br>1 0 0 P<br>1 0 0 P<br>1 0 0 P<br>1 0 0 P<br>1 0 0 P<br>1 0 0 P<br>1 0 0 P<br>1 0 0 P<br>1 0 0 P<br>1 0 0 P<br>1 0 0 P<br>1 0 0 0 P<br>1 0 0 0 P<br>1 0 0 0 0 0 P<br>1 0 0 0 0 0 0 0 0 0 0 0 0 0 0 0 0 0 0 0                                                                                                    | F12 Prt Sc Dell<br>+ =                                                                                                    | te Insert Pause<br>→ Home<br>→ Home<br>PgUp<br>PgDn<br>↓ ←<br>Home<br>PgUp<br>PgDn<br>↓ ←<br>PgUp<br>PgDn<br>↓ ←<br>PgUp<br>Pause<br>PgUp<br>PgDn<br>↓ ←                     |                      |                |

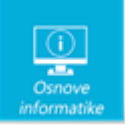

## Objašnjenje:

Kada označavamo mape i datoteke koje se nalaze jedna do druge možemo koristiti tipku SHIFT na tipkovnici te mišem označiti prvu i posljednju datoteku u nizu. Za označavanje više nesusjednih mapa i datoteka držimo pritisnutu tipku CTRL na tipkovnici dok lijevom tipkom miša označavamo željene datoteke.

| 4.                                                                                                    | Ikone              | 2 |  |  |  |  |  |  |
|----------------------------------------------------------------------------------------------------|--------------------|---|--|--|--|--|--|--|
| U operacijskom sustavu Windows 10 vrstu datoteke možemo prepoznati i po izgledu ikone. Znaš li i ti<br>koju vrstu datoteke predstavljaju sljedeće ikone: |                    |   |  |  |  |  |  |  |
|                                                                                                    | Odaberi  Mi        |   |  |  |  |  |  |  |
| Os                                                                                                    | Odaberi            |   |  |  |  |  |  |  |
| PI<br>Zahva                                                                                                    | Odaberi V          |   |  |  |  |  |  |  |
| 2<br>©                                                                                                    | Odaberi ▼<br>OŠzŽ2 |   |  |  |  |  |  |  |
| Rezul<br>rang                                                                                                    | Odaberi  Codaberi  |   |  |  |  |  |  |  |
|                                                                                                    |                    |   |  |  |  |  |  |  |

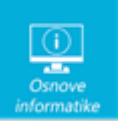

| Rješenje:                                                                                    |                                                                          |                                                                                                    |           |
|----------------------------------------------------------------------------------------------|--------------------------------------------------------------------------|----------------------------------------------------------------------------------------------------|-----------|
| Mi                                                                                           | videozapis                                                               |                                                                                                    |           |
| Osijek                                                                                       | zvuk                                                                     |                                                                                                    |           |
| PDF<br>Zahvalnica                                                                            | dokument                                                                 |                                                                                                    |           |
| Ĵ<br>⊘ ŠzŽ2                                                                                  | slika                                                                    |                                                                                                    |           |
| Rezultati svi<br>rangirani                                                                   | tablica                                                                  |                                                                                                    |           |
| Objašnjenje<br>Po izgledu ikone                                                              | e:<br>e u operacijsk                                                     | om sustavu Windows 10 možemo prepoznati o kojoj se vrsti datote                                                              | eke radi. |
| 5. Dru                                                                                       | štvene n                                                                 | nreže                                                                                                    | 2         |
| Dobna granica z<br>društvenu mrežu<br>U Republici Hr<br>imati godin<br>Ti i tvoji prijatelji | za korištenje<br>u Facebook je<br>vatskoj je za<br>na.<br>i se pridržava | većine internetskih servisa, uključujući i<br>godina.<br>a korištenje Google usluga potrebno<br>te ovih ograničenia, zar ne? |           |

Napomena: u predviđena polja upiši samo prirodni broj (broj ne piši slovima!)

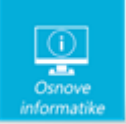

#### Rješenje:

Dobna granica za korištenje većine internetskih servisa, uključujući i društvenu mrežu Facebook je 13 godina.

U Republici Hrvatskoj je za korištenje Google usluga potrebno imati 16 godina.

#### Objašnjenje:

Prilikom korištenja različitih internetskih servisa važno je pročitati uvjete korištenja i dobnu granicu od koje je dozvoljeno koristiti određenu aplikaciju.

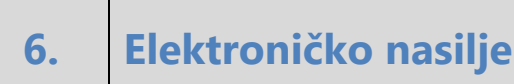

Juraj je u školi učio o elektroničkom nasilju. Za domaću zadaću treba nabrojati oblike elektroničkog nasilja ali nije baš siguran da je sve dobro nabrojao.

Treba tvoju pomoć da provjeri svoje rješenje.

U elektroničko nasilje ubrajaju se:

Slanje uvredljivih poruka.

○ Točno ○ Netočno

Pretraživanje interneta za zadatak iz matematike. O Točno O Netočno

Širenje nasilnih i uvredljivih komentara. O Točno O Netočno

Pregledavanje mrežnih stranica o cvijeću. ○ Točno ○ Netočno

Stvaranje internetskih stranica uvredljiva sadržaja. O Točno O Netočno

Slanje tuđih fotografija bez dopuštenja. ○ Točno ○ Netočno

Slanje elektroničke pošte učitelju s rješenjima zadaće.

○ Točno ○ Netočno

Otkrivanje osobnih informacija o drugima, "provaljivanje" u tuđe adrese elektroničke pošte i/ili u profile na društvenim mrežama. O Točno O Netočno

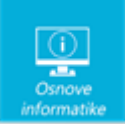

lgranje igrica na internetu. ○ Točno ○ Netočno

Otkrivanje osobnih informacija o drugima. O Točno O Netočno

Slanje poruka prijateljima s pozivom na rođendan. O Točno O Netočno

Slanje zanimljivih sadržaja drugima. O Točno O Netočno

#### Rješenje:

U elektroničko nasilje ubrajaju se:

Slanje uvredljivih poruka. Ispravan odgovor je: Točno

Pretraživanje interneta za zadatak iz matematike. Ispravan odgovor je: Netočno

Širenje nasilnih i uvredljivih komentara. Ispravan odgovor je: Točno

Pregledavanje mrežnih stranica o cvijeću. Ispravan odgovor je: Netočno

Stvaranje internetskih stranica uvredljiva sadržaja. Ispravan odgovor je: Točno

Slanje tuđih fotografija bez dopuštenja. Ispravan odgovor je: Točno

Slanje elektroničke pošte učitelju s rješenjima zadaće. Ispravan odgovor je: Netočno

Otkrivanje osobnih informacija o drugima, "provaljivanje" u tuđe adrese elektroničke pošte i/ili u profile na društvenim mrežama. Ispravan odgovor je: Točno

Igranje igrica na internetu. Ispravan odgovor je: Netočno

Otkrivanje osobnih informacija o drugima. Ispravan odgovor je: Točno

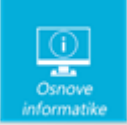

Slanje poruka prijateljima s pozivom na rođendan. Ispravan odgovor je: Netočno

Slanje zanimljivih sadržaja drugima. Ispravan odgovor je: Netočno

# Objašnjenje:

Elektroničko nasilje razlikuje se od nasilja u stvarnome životu po dostupnosti (prisutno je 24 sata na dan, svih 7 dana u tjednu), izloženosti (kod kuće i na mjestima koja su prije bila sigurna), brojnijoj publici i svjedocima, anonimnosti koja olakšava nasilniku nasilno ponašanje te kod žrtve pojačava osjećaj nesigurnosti i straha. Posljedice takva oblika nasilja ponekad mogu biti i ozbiljnije od onih prouzročenih vršnjačkim nasiljem u stvarnome životu. S obzirom na to da ne dolazi do fizičkoga kontakta između žrtve i nasilnika, teže je uočiti i razumjeti štetu koju riječi mogu nanijeti. Djeca koja imaju iskustvo ugnjetavanja, maltretiranja, izrugivanja, prijetnja ili drugih oblika nasilja od svojih vršnjaka putem digitalnih medija, osjećaju se potišteno, usamljeno i neshvaćeno. Na taj način aktivnosti koje su prije bile ugodne i zabavne, postaju izvor neugode i straha.

# 7. Povezani svijet

Učenici 6.c učili su na satovima informatike kako suvremena tehnologija pruža neslućene mogućnosti povezivanja ljudi I međusobne komunikacije. Ta tema im je iznimno zanimljiva jer svakodnevno uče, komuniciraju, surađuju I zabavljaju se koristeći pogodnosti suvremene tehnologije. Križaljku koju im je pripremila učiteljica Maja riješili su bez problema. Ako uspješno riješiš pojmove u redcima pojavit će se u stupcu 4 još jedan zagonetni pojam.

Zagonetni pojmovi u redovima:

- 1. Skupina dva ili više međusobno povezanih računala koji mogu razmjenjivati podatke.
- 2. Skup dogovorenih pravila koji osiguravaju pouzdan prijenos podataka.
- 3. IP ...... je jedinstvena brojčana oznaka računala na internetu.
- 4. Najveća svjetska računalna mreža.
- 5. Mrežni uređaj čija je glavna zadaća prosljeđivanje paketa iz jedne mreže u drugu.

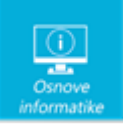

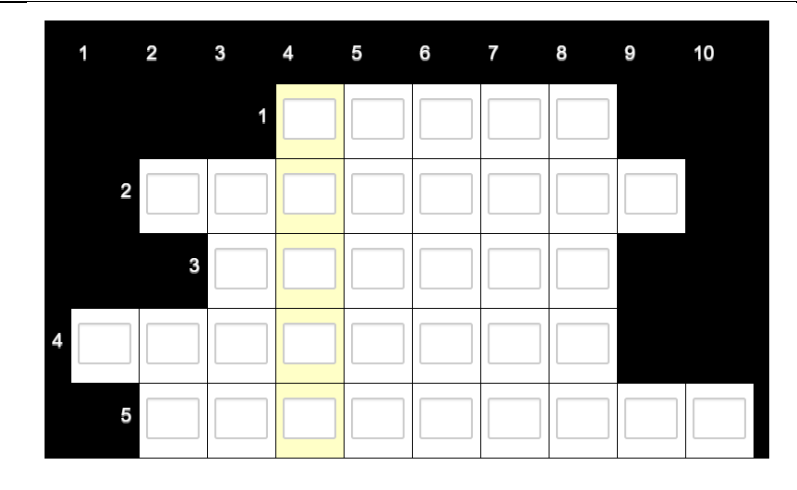

## Rješenje:

|   |   |   | М | R | E | Ž | А |   |   |
|---|---|---|---|---|---|---|---|---|---|
|   | Р | R | 0 | Т | 0 | К | 0 | L |   |
|   |   | Α | D | R | Е | S | А |   | 1 |
| Ι | N | Т | E | R | Ν | Е | Т |   |   |
|   | U | S | Μ | J | Е | R | Ν | I | К |

# Objašnjenje:

Kako bi računala mogla međusobno komunicirati i razmjenjivati podatke moraju biti povezana u mreže. Internet možemo definirati kao svjetsku ili globalnu računalnu mrežu koja povezuje osobna i javna računala i druge računalne mreže u jednu cjelinu s nakanom razmjene podataka i korištenja raznim sadržajima, uslugama i servisima. Pouzdan prijenos datoteke s jednog računala na drugo omogućuje TCP/IP protokol, koji, uz ostalo, određuje da svako računalo (uređaj) na mreži mora imati svoju IP adresu. Usmjernik (router) je mrežni uređaj čija je glavna zadaća prosljeđivanje paketa iz jedne mreže u drugu

# 8. Neprekinuti crtež

Toni jako voli crtati, a posebno su mu zanimljivi crteži koje može nacrtati bez podizanja olovke s papira tako da svaku liniju nacrta samo jednom. Na internetu je pronašao različite zadatke, a ovo je zadnji crtež koji je uspio nacrtati.

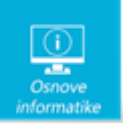

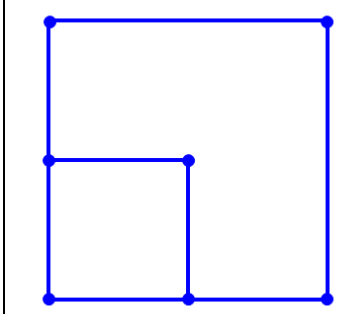

Koristeći strelice koje pokazuju smjer crtanja od točke do točke provjeri koje od navedenih uputa daju uspješno riješen zadatak. Ima više točnih rješenja.

Odaberite jedan ili više odgovora:

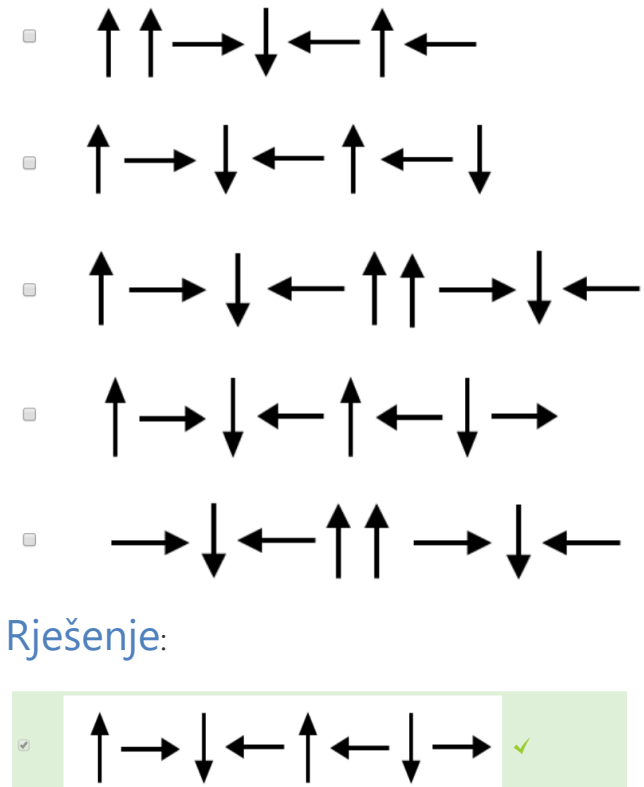

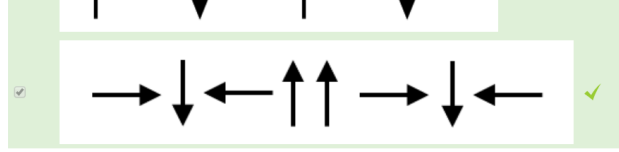

## Objašnjenje:

Ukoliko označimo korake pri crtanju odnosno svaku strelicu brojem, možemo pratiti tijek crtanja na samom crtežu I provjeriti ispravnost rješenja. Na ovaj način smo prikazali dva točna rješenja.

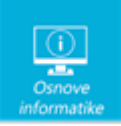

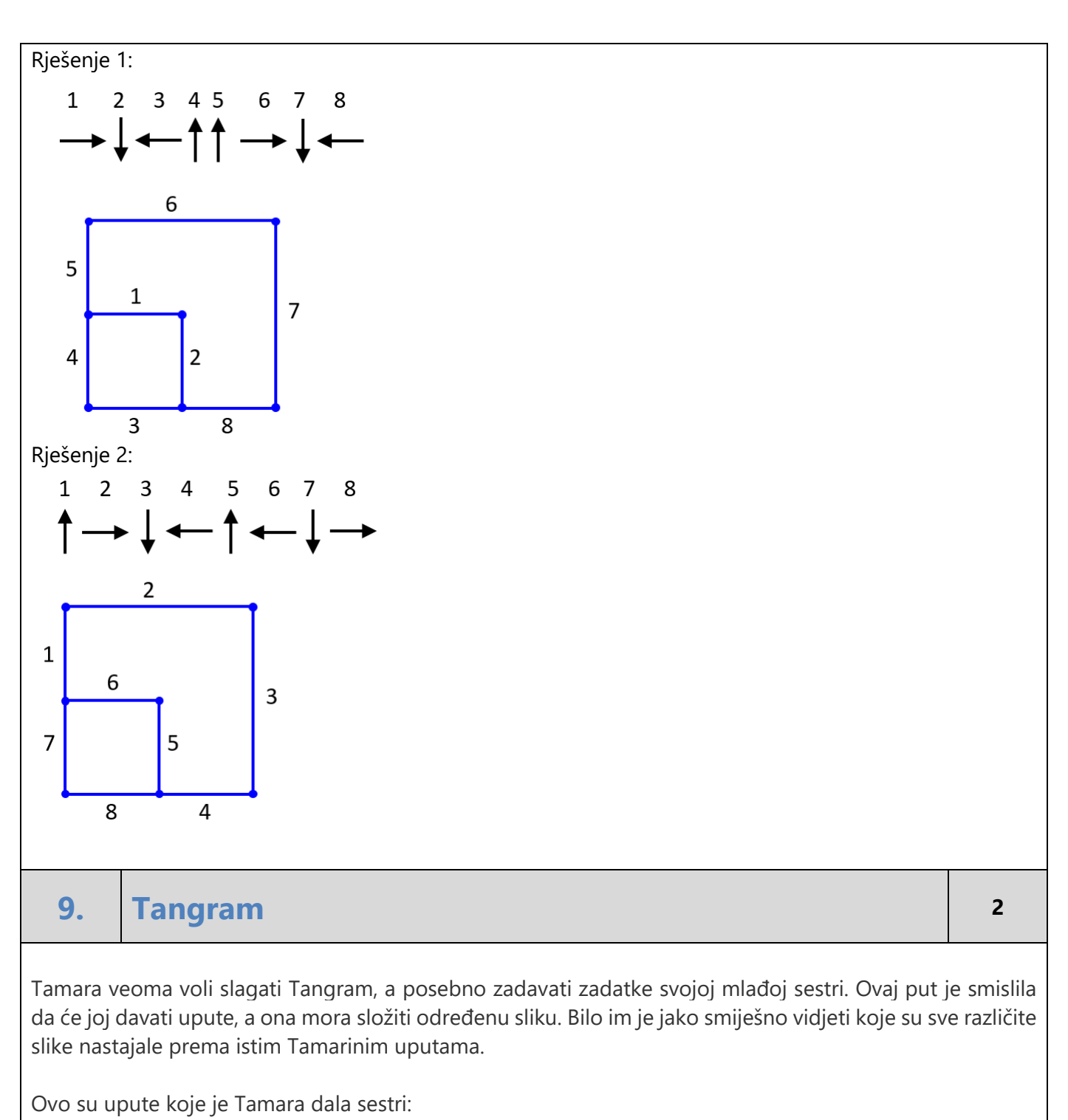

- 1. Stavi dva velika trokuta na dno slike.
- 2. Postavi kvadrat na vrhove tih dvaju trokuta.
- 3. Dva mala trokuta postavi uz bočne stranice kvadrata.

Pogledaj ove slike. Možeš li uočiti koju sliku nikako nije mogla sastaviti Tamarina sestra ako je točno pratila upute?

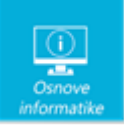

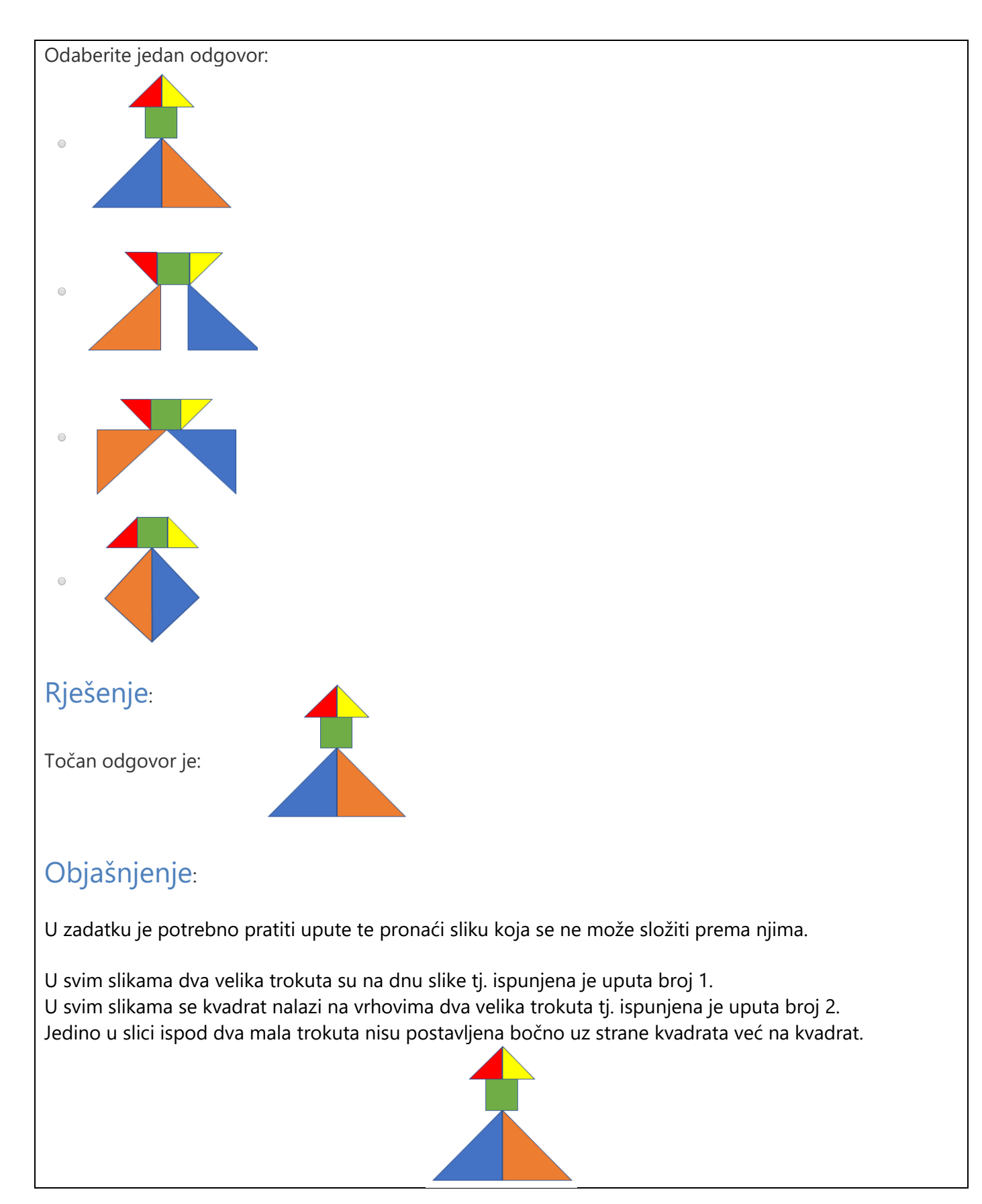

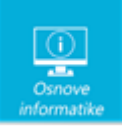

# 10. AAI 1 Svaki učenik do petog razreda nauči svoje korisničke podatke. Pomozi nemarnom Šimi da posloži kartice u pravilan redoslijed. Image: Skole ime. @ hr prezime . 2 Skole ime. @ hr prezime . 2 2 Rješenje: · ime. ~ prezime ~ 2 ~ @ ~ skole ~ . ~ hr Objašnjenje: Svaki korisnik dobiva korisničku oznaku oblika ime.prezime@skole.hr i pripadajuću lozinku. U slučaju da je više korisnika s istim imenom i prezimenom, iza prezimena se dodaju redom brojevi 1,2,3.... pa tako korisnička lozinka ima oblik ime.prezimeX@skole.hr pri čemu X predstavlja broj.